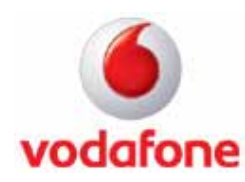

## Nokia N95 8Gb UMTS - Configurazione Streaming (Live TV & Real Player)

## Entrare nel menu' di configurazione

- Accedere al menu principale premendo il tasto "Menu Key"
- Scorrere fino all'icona "Strumenti"
- Premere il tasto "Opzioni" e poi "Seleziona" in corrispondenza della voce "Apri"
- Selezionare la voce "Impostaz.", confermare premendo il tasto centrale del joypad
- Scorrere l'elenco fino alla voce "Applicazioni" e confermare premendo il tasto centrale del joypad
- Spostarsi sull'icona "RealPlayer" e premere il tasto centrale del joypad

## Inserire i parametri

- Selezionare la voce "Streaming" e premere il tasto centrale del joypad
- "Proxy": no e premere il tasto "Indietro"
- Selezionare la voce "Rete" e premere il tasto centrale del joypad
  - "P.to accesso predef.": Vodafone WAP e premere il tasto "OK"
    - "Resta in linea per": Limite definito e premere il tasto "OK"
  - "Disconnessione dopo (minuti)": 30 e premere il tasto "OK" per confermare
  - Porta UDP più bassa": 6970 e premere il tasto "OK"
  - "Porta UDP più alta": 32000 e premere il tasto "OK"
- Premere "Opzioni" e selezionare la voce "Impostaz. avanzate" e premere il tasto "Seleziona"
  - "Largh. banda GPRS": 37,50 e premere il tasto "OK" per confermare
  - "Largh. banda EGPRS": 53,76 kbit/s e premere il tasto "OK"
  - "Largh. di banda UMTS": 999,00 kbit/s e premere il tasto "OK" per confermare
  - "Largh. di banda WLAN": 1,00 Mbit/s e premere il tasto "OK"
- Premere il tasto "Indietro" più volte per uscire